# Печи оплавления припоя XIN HAO MAI Серия X962

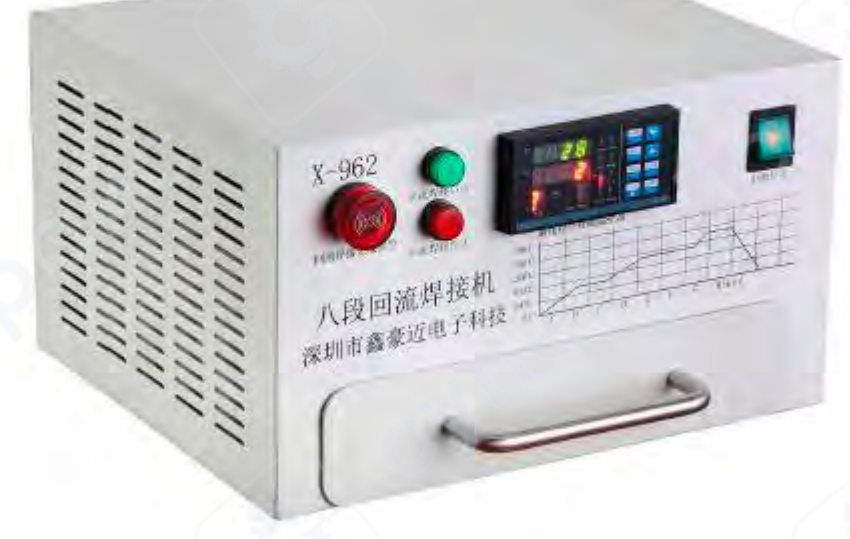

# Инструкция по эксплуатации

# Содержание

| 1 Подробное описание интеллектуального контроллера температуры программ кривых | 3 |
|--------------------------------------------------------------------------------|---|
| 2 Элементы управления на панели                                                | 5 |
| 3 Пример выполнения пайки оплавлением                                          | 5 |
| 4 Пример настройки кривой пайки                                                | 7 |
| 5. Системные параметры кривой программы температурного контроллера             | Э |

## 1 Подробное описание интеллектуального контроллера температуры программ кривых

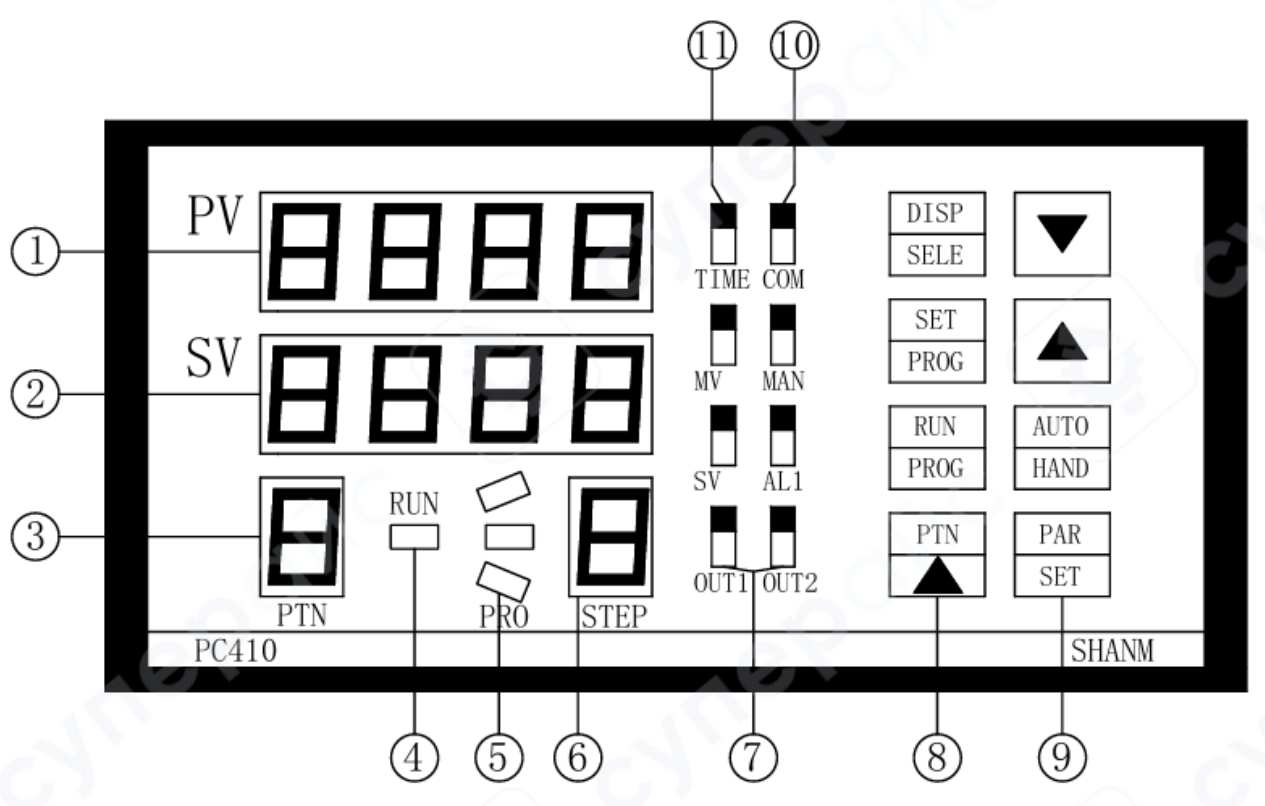

# Перевод на русский язык:

| N⁰                                                            | Элемент     | Описание функции                                                    |  |  |  |  |
|---------------------------------------------------------------|-------------|---------------------------------------------------------------------|--|--|--|--|
|                                                               | Окно        | Показывает фактическую температуру внутри паяльной печи             |  |  |  |  |
| 1                                                             | отображения |                                                                     |  |  |  |  |
|                                                               | PV          |                                                                     |  |  |  |  |
|                                                               | Окно        | Отображает заданное значение температуры, выходное значение или     |  |  |  |  |
| 2                                                             | отображения | оставшееся время текущего этапа программы. При нажатии кнопки DISP  |  |  |  |  |
|                                                               | SV/MV/TIME  | или SELECT происходит переключение отображаемого элемента.          |  |  |  |  |
|                                                               |             | Отображает номер группы программ кривых. Хранит от 0 до 9 программ  |  |  |  |  |
| 3 PTN (каждая группа содержит 8 сегментов кривых). При нажати |             | (каждая группа содержит 8 сегментов кривых). При нажатии кнопки PTN |  |  |  |  |
|                                                               |             | можно выбрать нужную кривую для выполнения.                         |  |  |  |  |
|                                                               | OP3         | Индикатор третьего выхода                                           |  |  |  |  |
| 4                                                             | AT          | Индикатор автоматической настройки PID                              |  |  |  |  |
|                                                               | RUN         | Индикатор работы кривой                                             |  |  |  |  |
|                                                               |             | Индикатор мониторинга программы кривой.                             |  |  |  |  |
| G                                                             |             | - При выполнении наклонного подъема отображается "/"                |  |  |  |  |
| $\bigcirc$                                                    | PROFILE     | - При выполнении горизонтального сегмента отображается "-"          |  |  |  |  |
|                                                               |             | - При выполнении наклонного спуска отображается ""                  |  |  |  |  |
|                                                               |             | Отображение номера шага программы кривой. Отображает номер          |  |  |  |  |
| 6                                                             | STEP        | текущего шага, всего 8 шагов. Если установлено меньше шагов,        |  |  |  |  |
|                                                               |             | например, только 4, то отображаются только шаги 1-4.                |  |  |  |  |

| (7) | OUT1           | Индикатор выхода нагрева (показывает состояние нагревательного элемента)                                                                                                    |
|-----|----------------|----------------------------------------------------------------------------------------------------|
|     | OUT2           | Индикатор выхода вентилятора (показывает, что вентилятор работает)                                                                                                    |
|     | PTN            | Кнопка выбора, используется для выбора программы профиля для пайки методом оплавления.                                                                                                    |
|     | RUN<br>PROG    | Также можно нажать эту кнопку для запуска автоматической пайки.                                                                                                    |
| (8) | SET<br>PROG    | Кнопка настройки параметров программы кривой. С её помощью можно задать параметры программы пайки методом оплавления, доступна настройка на любом из шагов от 1 до 8.                                                                                         |
|     | DISP<br>SELECT | Кнопка переключения отображаемых элементов.                                                                                                    |
|     | PAR<br>SET     | Кнопка настройки параметров. Используется в сочетании с кнопкой<br>SET<br>PROG<br>для выбора нужного шага пайки от 1 до 8. Каждое нажатие этой<br>кнопки переключает на следующий параметр. Также выполняет<br>функцию подтверждения и сохранения параметров. |
| 9   | AUTO<br>HAND   | Кнопка переключения режима "Авто/Ручной". В настоящее время кнопка заблокирована и недоступна.                                                                                                    |
|     | ▼              | Кнопка уменьшения значения                                                                                                    |
|     |                | Кнопка увеличения значения                                                                                                    |
|     | AL1            | Индикатор первой тревоги                                                                                                    |
| 10  | MAN            | Индикатор ручного управления. Загорается при включении ручного<br>управления                                                                                                    |
|     | СОМ            | Индикатор связи. Загорается при передаче данных прибором                                                                                                    |
|     | SV             | Индикатор установленного значения. Загорается, когда в нижнем окне отображается установленное значение                                                                                                    |
| 1   | MV             | Индикатор выходного значения. Загорается, когда в нижнем окне отображается выходное значение                                                                                                    |
| 1   | TIME           | Индикатор оставшегося времени выполнения программы кривой                                                                                                    |

#### 2 Элементы управления на панели

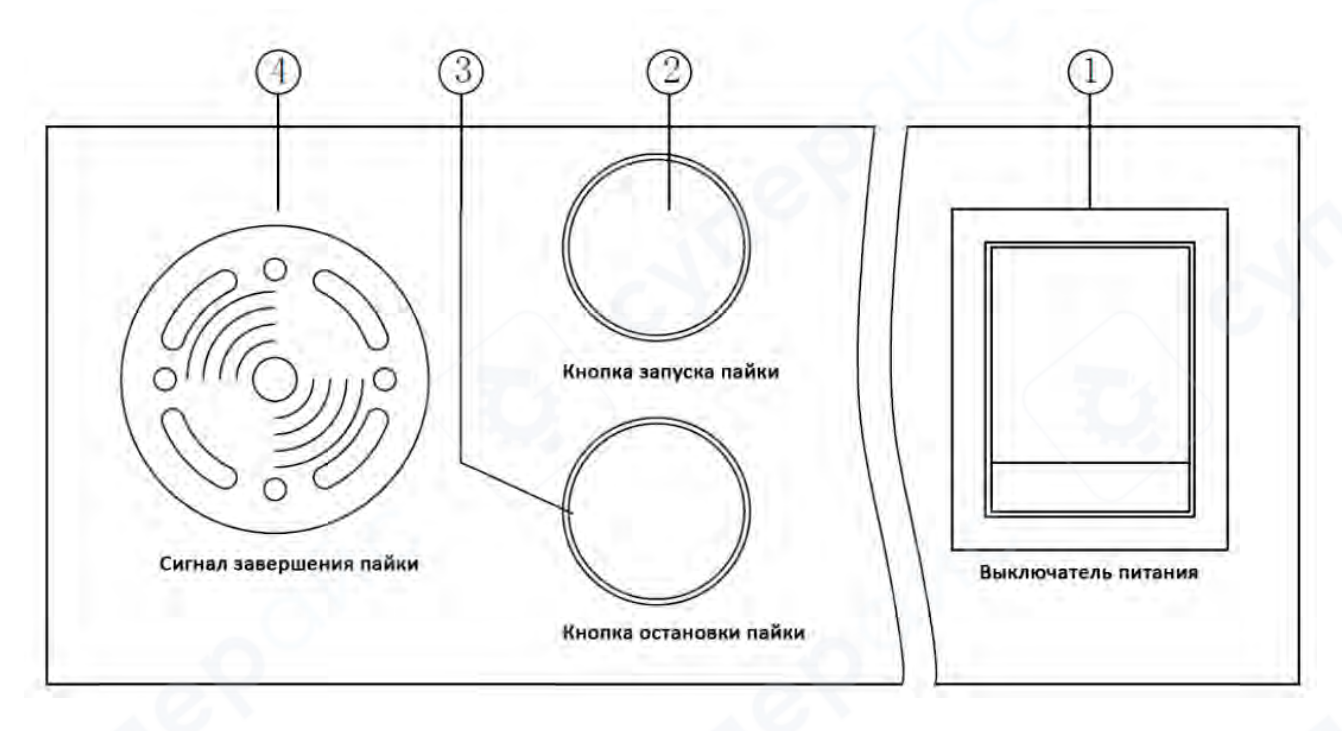

| N⁰        | Элемент         | Описание функции                                                |  |  |  |  |  |
|-----------|-----------------|-----------------------------------------------------------------|--|--|--|--|--|
|           |                 | Переключите кнопку в положение «1», чтобы включить устройство   |  |  |  |  |  |
| $\square$ | Выключатель     | (индикатор загорится).                                          |  |  |  |  |  |
| U         | питания         | Переключите кнопку в положение «0», чтобы выключить устройство  |  |  |  |  |  |
|           |                 | (индикатор погаснет).                                           |  |  |  |  |  |
|           |                 | Нажмите эту кнопку (индикатор загорится). При повторном нажатии |  |  |  |  |  |
|           |                 | (индикатор погаснет) начнется автоматическое выполнение         |  |  |  |  |  |
|           |                 | программы кривой пайки. Процесс будет продолжаться до           |  |  |  |  |  |
| 0         | Запуск процесса | завершения всей кривой.                                         |  |  |  |  |  |
| C         | пайки           | Если процесс был прерван до завершения, регулятор температуры   |  |  |  |  |  |
|           |                 | сохранит последнее установленное значение до следующего         |  |  |  |  |  |
|           |                 | запуска. Для повторного запуска необходимо сначала выключить    |  |  |  |  |  |
|           |                 | устройство, а затем снова включить.                             |  |  |  |  |  |
|           |                 | Нажмите на эту кнопку (при этом загорится индикатор на кнопке), |  |  |  |  |  |
|           |                 | затем снова нажмите на кнопку (индикатор на кнопке погаснет),   |  |  |  |  |  |
|           |                 | чтобы отключить устройство. Независимо от текущего состояния    |  |  |  |  |  |
| 3         | Остановка       | программы пайки, это действие остановит все программы и вернет  |  |  |  |  |  |
|           | процесса пайки  | их в исходное положение. При выполнении пайки основной          |  |  |  |  |  |
|           |                 | выключатель устройства обязательно должен находиться в          |  |  |  |  |  |
|           |                 | положении "выключено". В противном случае программа пайки не    |  |  |  |  |  |
|           |                 | сможет быть активирована.                                       |  |  |  |  |  |
|           | Сигнализация    | После завершения процесса пайки программа автоматически         |  |  |  |  |  |
| 4         | завершения      | подаст звуковой и световой сигнал, указывающий на успешное      |  |  |  |  |  |
|           | пайки           | завершение. Вентилятор автоматически начнет охлаждение.         |  |  |  |  |  |

## 3 Пример выполнения пайки оплавлением

| No  | 100/0                                                                                         | B               |                                                                       |  |  |
|-----|-----------------------------------------------------------------------------------------------|-----------------|-----------------------------------------------------------------------|--|--|
| 142 | Высор операции, параметры, описание функции                                                   |                 |                                                                       |  |  |
|     | Включите выключатель питания, устроиство подключится к питанию, на                            |                 |                                                                       |  |  |
| 6   | haur                                                                                          |                 | цистлее кривои программы в окне РV оудет отооражаться                 |  |  |
| U   | фактическая температура окружающей среды, а <b>SV</b> по умолчанию установлено на             |                 |                                                                       |  |  |
|     | <b>2.</b> В окне <b>РІ</b> отооразится <b>1</b> , что указывает на выоор первои группы кривых |                 |                                                                       |  |  |
|     | Паик                                                                                          |                 |                                                                       |  |  |
|     | В режиме ожидания пайка может хранить 6 групп предустановленных кривых                        |                 |                                                                       |  |  |
|     | Паик                                                                                          | и, еще 4 гр     | уппы могут быть настроены пользователем самостоятельно.               |  |  |
|     | ycipo                                                                                         |                 | сохранять до 10 различных кривых паики, каждая группа может           |  |  |
|     | coxp                                                                                          |                 | нов кривои. Если требуется более сложная кривая паики, все то         |  |  |
|     | Труп                                                                                          |                 |                                                                       |  |  |
|     | BO                                                                                            | кне рім о       | гооражается номер группы (от о до 9), соответствующий                 |  |  |
|     | темп                                                                                          | ературной крі   |                                                                       |  |  |
|     | 1                                                                                             | 1 группа        | Национальный стандарт: 85Sh/15Pb, /USh/30Pb                           |  |  |
|     | 2                                                                                             | 2 группа        | Национальныи стандарт: 63Sn/3/Pb, 60Sn/40Pb                           |  |  |
| _   | 3                                                                                             | 3 группа        | Американский стандарт Ag3.5/Sn/Cu 75, Sn/Ag4.0/Cn 0.5                 |  |  |
| 2   | 4                                                                                             | 4 группа        | Американский стандарт Ag2.5/Cn/Sb 5, Sn/Bi3.0/Ag3.0                   |  |  |
|     | 5                                                                                             | 5 группа        | Красная кривая влажности и температуры, Heraeus PD955M                |  |  |
|     | 6                                                                                             | 6 группа        | Повторная пайка печатных плат (РСВ)                                   |  |  |
|     | 7                                                                                             | 7 группа        | Пользователь может самостоятельно настроить кривую пайки              |  |  |
|     | 8                                                                                             | 8 группа        | Пользователь может самостоятельно настроить кривую пайки              |  |  |
|     | 9                                                                                             | 9 группа        | Пользователь может самостоятельно настроить кривую пайки              |  |  |
|     | 0                                                                                             | 0 группа        | Пользователь может самостоятельно настроить кривую пайки              |  |  |
|     | PTN                                                                                           |                 |                                                                       |  |  |
|     | Нажмите кнопку <b>Тал "PTN",</b> чтобы изменить номер группы. Нажимая эту кнопку.             |                 |                                                                       |  |  |
|     | вы можете выбрать любую из 10 доступных групп. После выбора нажмите для                       |                 |                                                                       |  |  |
|     | подт                                                                                          | верждения и о   | сохранения.                                                           |  |  |
|     | Посл                                                                                          | е выбора ну     | жной группы нажмите "Запуск пайки" (при этом загорится                |  |  |
|     | инди                                                                                          | ікатор). В этот | момент программа температурной кривой пайки начнет работать           |  |  |
|     | авто                                                                                          | матически. В '  | окне <b>STEP</b> " будет отображаться текущий сегмент кривой, всего 8 |  |  |
|     | сегментов, но фактическое количество этапов определяется заданными                            |                 |                                                                       |  |  |
|     | параметрами. Необходимо установить точное количество сегментов.                               |                 |                                                                       |  |  |
|     | Программа пайки завершится только после выполнения всех сегментов кривой.                     |                 |                                                                       |  |  |
| _   | После завершения пайки устройство выдаст звуковое и световое предупреждение                   |                 |                                                                       |  |  |
| 3   | "Пай                                                                                          | іка завершен    | а". В это время автоматически запустится вентилятор для               |  |  |
|     | охлаждения, примерно через 1 минуту можно безопасно извлечь изделие с                         |                 |                                                                       |  |  |
|     | каче                                                                                          | ственной пайн   | юй.                                                                   |  |  |
|     | Если                                                                                          | необходимо г    | овторно спаять ту же деталь, перед началом новой пайки нужно          |  |  |
|     | заново нажать кнопку "Запуск пайки ", иначе процесс не начнется.                              |                 |                                                                       |  |  |
|     | Важі                                                                                          | но: не нажима   | йте кнопку " <b>Остановка пайки</b> " во время выполнения программы   |  |  |
|     | пайк                                                                                          | и! Если нажат   | ъ эту кнопку, программа немедленно остановится и вернется в           |  |  |
|     | нача                                                                                          | льное состоян   | ие.                                                                   |  |  |

| N⁰     | Параметр             | Описание параметра                                      |
|--------|----------------------|---------------------------------------------------------|
| 1      |                      | Определяет скорость повышения температуры на этапах     |
|        |                      | 1-8, диапазон регулировки: 0,01-99,99 °С/мин. Чем выше  |
|        |                      | значение r1-r8, тем быстрее скорость нагрева. Чем ниже  |
|        |                      | значение, тем медленнее нагрев. Оптимальный             |
| -      |                      | диапазон для данного устроиства: 0,8–3,0°С/мин          |
| 2      |                      | Отображает целевую температуру на этапах 1-8.           |
|        |                      | пользователь может задать разные температуры для        |
|        |                      | каждого этапа, но температура не должна превышать       |
|        |                      | температура устройства: 400 °C).                        |
| 3      |                      | Отображает время работы на этапах 1-8. Диапазон         |
|        | 1 1 1 1 1            | настройки: 0-9999 с. Пользователь может задать разное   |
|        | [24] 가지 가지 않는 것이 같아. | время работы для каждого этапа.                         |
|        |                      | Сумма времени всех этапов - это общее время             |
|        |                      | выполнения программы пайки.                             |
| 4      |                      | Отображает конец программы. Если используется 8-        |
|        | 1 C 1                | этапная программа, пользователь должен установить End   |
|        |                      | на последнем этапе.                                     |
|        |                      | сли нужно завершить программу после определенного       |
| $\sim$ |                      |                                                         |
|        |                      | использовать только 1-4), установите го всло. Для       |
|        |                      | этого удерживайте клавишу 💌, пока не появится E 🗖 d.    |
| 5      |                      | Пропускает текущий этап и переходит к следующему        |
|        |                      | этапу.                                                  |
|        |                      | Например, при установке 4 этапов, если 3 этап не нужен, |
|        |                      | просто измените 🕶 на БЕЕР. Для этого удерживайте        |
|        |                      | клавишу 💌, пока не появится Елd, затем нажмите          |
|        | 0                    | еще раз 🛋 – появится 5ЕЕР.                              |
| 6      | ~                    |                                                         |
|        |                      | Режим автоматической паузы. Эта функция в данном        |
|        |                      | устройстве не используется.                             |
|        |                      |                                                         |

## Начало настройки своей собственной программы кривой пайки

Включите «Питание». После подключения устройства к сети нажмите , и в окне РТN отобразится номер группы программы кривой пайки, которую вы хотите настроить (в дальнейшем устройство будет автоматически переключаться на эту группу при запуске). Нажимая кнопку с окно РТN будет переключаться между различными группами (0-9).

PTN

Заводские настройки уже содержат предустановленные программы с 1 по 6, но их можно изменить.

OPT

| Выбрав нужную группу программы кривой пайки, — нажмите | PROG |  |
|--------------------------------------------------------|------|--|
| В окне PV отобразится r1.                              |      |  |

В окне SV появится ранее установленное значение. Используйте кнопки ▲ для изменения коэффициента наклона (скорости) температуры (чем меньше число, тем медленнее будет нагрев; чем больше число, тем быстрее будет нагрев). Оптимальный диапазон для данного устройства — 0.8-3.0. Рекомендуется устанавливать одинаковые значения наклона

температуры для всех восьми участков (г I-гВ). После установки значения r1, нажмите

### В окне PV отобразится L1:

В окне SV установите желаемую температуру для первого участка, используя 🔺 💌,

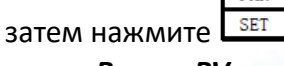

### В окне PV отобразится d1:

В окне SV установите время работы первого участка (в секундах), используя 🔺 💌, затем

PAR SET нажмите 🛛

<u>Далее повторяются предыдущие шаги для этапов 2-8 («r2», «l2», «d2» ... «r8», «l8», «d8»)</u>

#### В окне PV отобразится r2:

В окне SV появится предыдущее установленное значение наклона температуры.

PAR

Используйте 🛋 💌 для его изменения, затем нажмите В окне PV отобразится L2:

В окне SV установите температуру второго участка, затем нажмите **В окне PV отобразится d2:** 

В окне SV установите время работы второго участка (в секундах), затем нажмите **set Так же продолжайте настройку остальных участков.** 

| Когда в окне PV появится H6, нажмите SET, и программа кривой пайки будет                    |
|---------------------------------------------------------------------------------------------|
| завершена и сохранена. Если для пайки достаточно 4 участков, то при появлении r5 в окне PV, |
| удерживайте кнопку 💌, пока в окне SV не появится End. Затем нажмите 📰, и настройка          |
| программы завершится и сохранится.                                                          |

После этого: разместите РСВ-плату в рабочей зоне. Нажмите "Запуск пайки", и программа автоматически выполнит пайку. После завершения процесса "Завершение пайки"

PAR

подаст звуковой и световой сигнал, а встроенный вентилятор автоматически включится для быстрого охлаждения. Примерно через 1 минуту можно вынуть готовое изделие.

### 5. Системные параметры кривой программы температурного контроллера

| Nº | Код<br>параметра | Наименование<br>параметра        | Диапазон<br>регулировки               | Описание                                                                  |
|----|------------------|----------------------------------|---------------------------------------|---------------------------------------------------------------------------|
| 1  | prog             | Контроль профиля                 | ldLE<br>run<br>Hold                   | Остановка выполнения<br>профиля<br>Запуск профиля<br>Приостановка профиля |
| 2  | tunE             | Автонастройка PID                | OFF                                   | Отключение/включение PID<br>автонастройки                                 |
| 3  | ProP             | Пропорциональная<br>зона нагрева | 1-2000°C                              | Установка<br>пропорциональной зоны<br>нагрева                             |
| 4  | Intt             | Время интегрирования             | <b>DFF,</b> <sub>1–</sub><br>8000 сек | Настройка времени<br>интегрирования                                       |
| 5  | dEr.t            | Время<br>дифференцирования       | <b>ОF F,</b> <sub>1–999</sub><br>сек  | Установка времени<br>дифференцирования                                    |
| 6  | HcŁ              | Период нагрева                   | 0.1—240.0 сек                         | Регулировка скорости<br>включения и выключения<br>нагрева                 |
| 7  | Loc:             | Системный пароль                 | 0–9999                                | Для получения пароля<br>свяжитесь с производителем                        |

#### Значение внутренних параметров системы

Оптимальные настройки: Параметры изначально установлены на оптимальные значения. Не изменяйте их без необходимости, так как это может привести к сбою системы или невозможности выполнения профиля пайки.

| Изменение параметров: Для входа в настройки нажмите и удерживайте кнопку     |
|------------------------------------------------------------------------------|
| появления кода параметра РГОЭ. С помощью кнопок 🔺 🔽 измените параметр. После |
|                                                                              |
| внесения изменении нажмите кнопку, чтобы переключиться к следующему коду     |
| параметра, и так далее.                                                      |

PAR